# Opzioni DMZ per router RV160/RV260

## Obiettivo

Questo documento descrive le due opzioni per la configurazione di una zona demilitarizzata: host DMZ e subnet DMZ sui router serie RV160X/RV260X.

### Requisiti

- RV160X
- RV260X

# Introduzione

Una zona demilitarizzata è una posizione in una rete aperta a Internet che protegge la rete locale (LAN) da un firewall. La separazione della rete principale da un singolo host o da un'intera sottorete, o "subnet", garantisce che gli utenti che visitano il server del sito Web tramite la DMZ non abbiano accesso alla LAN. Cisco offre due metodi per utilizzare le DMZ nella rete, entrambi dotati di importanti differenze nel modo in cui operano. I riferimenti visivi riportati di seguito evidenziano la differenza tra le due modalità operative.

## Topologia DMZ host

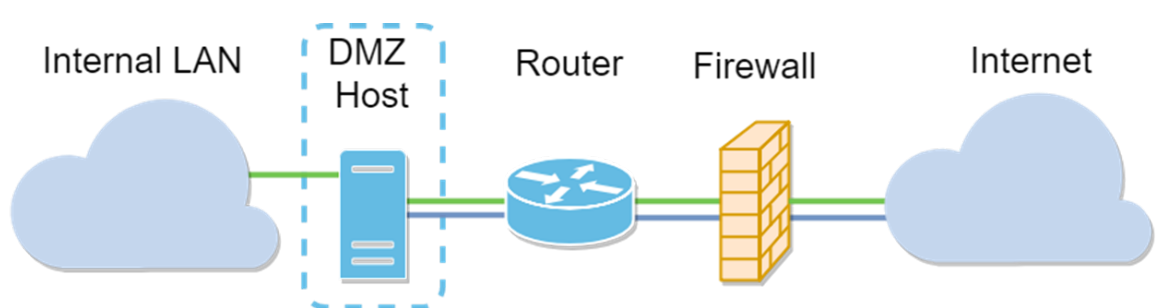

**Nota:** Quando si utilizza una DMZ dell'host, se l'host è compromesso da un fattore dannoso, la LAN interna potrebbe essere soggetta a ulteriori intrusioni.

# Topologia Subnet DMZ

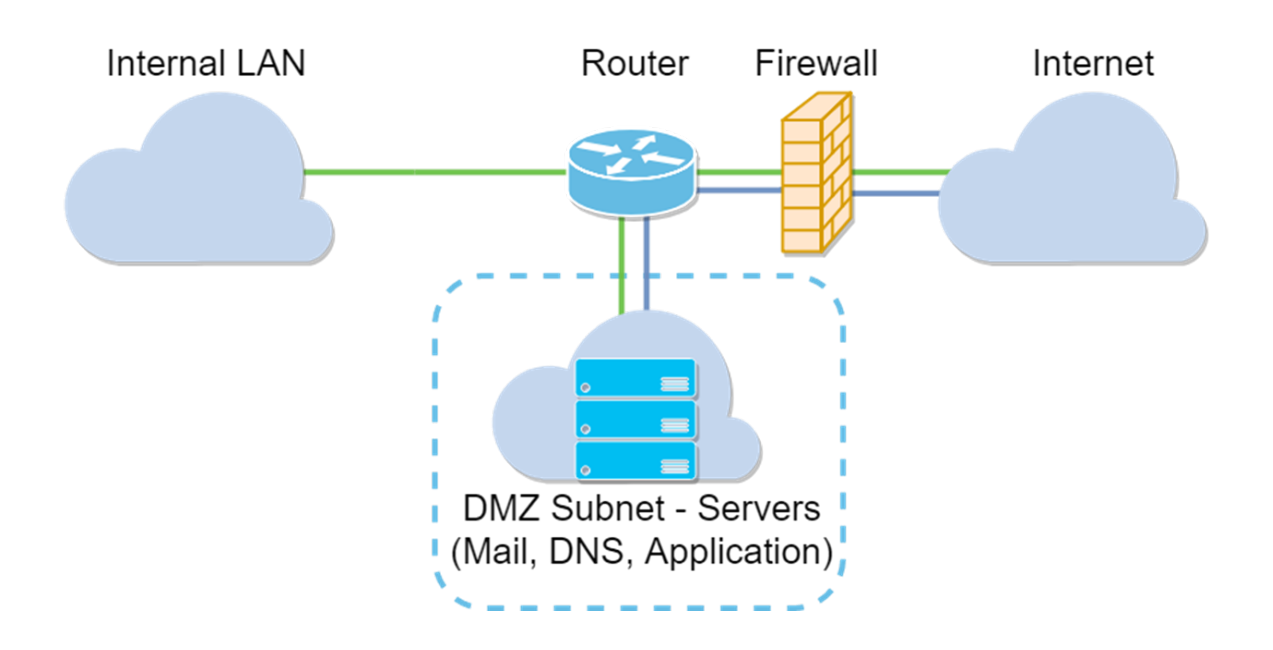

| Tipo DMZ          | Confronta | Contrasto                                      |
|-------------------|-----------|------------------------------------------------|
| Host              | Separa il | Host singolo, completamente aperto a           |
| nosi              | traffico  | Internet                                       |
|                   | Separa il | Più dispositivi e tipi, completamente aperti a |
| Subnet/Intervallo |           | Internet. Disponibile solo su hardware         |
|                   | uanico    | RV260.                                         |

#### Informazioni sull'indirizzamento IP

In questo articolo vengono utilizzati schemi di indirizzamento IP che presentano alcune sfumature nel loro utilizzo. Per pianificare la DMZ è possibile utilizzare un indirizzo IP pubblico o privato. Un indirizzo IP privato è univoco solo per l'utente che utilizza la rete LAN. Un indirizzo IP pubblico sarà univoco per l'organizzazione e verrà assegnato dal provider di servizi Internet. Per ottenere un indirizzo IP pubblico, è necessario contattare il proprio (ISP).

## Configurazione dell'host DMZ

Le informazioni richieste per questo metodo includono l'indirizzo IP dell'host desiderato. L'indirizzo IP può essere pubblico o privato, ma l'indirizzo IP pubblico deve trovarsi in una subnet diversa dall'indirizzo IP WAN. L'opzione DMZ Host è disponibile sia su RV160X che su RV260X. Configurare l'host DMZ attenendosi alla seguente procedura.

Passaggio 1. Dopo aver effettuato l'accesso al dispositivo di routing, nella barra dei menu a sinistra fare clic su **Firewall > DMZ Host.** 

| $\bigotimes$ | Getting Started                |
|--------------|--------------------------------|
| ¢            | Status and Statistics          |
| **           | Administration                 |
| ٥            | System Configuration           |
| ۲            | WAN                            |
| <b>.</b>     | LAN                            |
| X            | Routing                        |
|              | Firewall                       |
|              | Basic Settings                 |
|              | Access Rules                   |
|              | Network Address<br>Translation |
|              | Static NAT                     |
|              | Port Forwarding                |
|              | Port Triggering                |
|              | Policy NAT                     |
|              | Session Timeout                |
|              | DMZ Host                       |
| Ŧ            | VPN                            |
| <u></u>      | Security                       |
| T            | QoS                            |
|              |                                |

Passaggio 2. Fare clic sulla casella di controllo Abilita.

| RV160-router5402D9   |                 |
|----------------------|-----------------|
| DMZ Host             |                 |
| DMZ Host: 🗹 Enable   |                 |
| DMZ Host IP Address: | (e.g.: 1.2.3.4) |

Passaggio 3. Immettere l'indirizzo IP designato dell'host che si desidera aprire per l'accesso WAN.

| CISCO RV             | 160-router5402D9      |
|----------------------|-----------------------|
| DMZ Host             |                       |
| DMZ Host:            | S Enable              |
| DMZ Host IP Address: | 10.2. [e.g.: 1.2.3.4) |
|                      |                       |

Passaggio 4. Una volta ottenuto l'indirizzo desiderato, fare clic sul pulsante Applica.

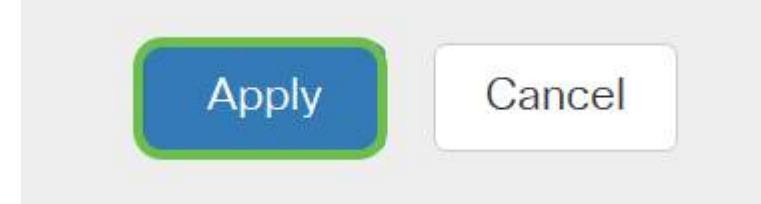

. . . . . . . .

**Nota:** Se si utilizza solo una serie RV160X e si desidera passare alle istruzioni di verifica, <u>fare clic</u> <u>qui per passare alla sezione corrispondente del presente documento</u>.

#### Configurazione di DMZ hardware

Disponibile solo per la serie RV260X, questo metodo richiede informazioni di indirizzamento IP diverse a seconda del metodo scelto. Entrambi i metodi utilizzano infatti le sottoreti per definire la zona, la differenza è la quantità di sottorete utilizzata per creare la zona demilitarizzata. In questo caso, le opzioni sono *tutte* o *alcune*. Il metodo Subnet (*all*) richiede l'indirizzo IP della DMZ stessa, insieme alla subnet mask. Questo metodo occupa tutti gli indirizzi IP che appartengono alla sottorete specificata. mentre il metodo Range (*some*) consente di definire un intervallo continuo di indirizzi IP da posizionare nella DMZ.

**Nota:** In entrambi i casi, sarà necessario collaborare con l'ISP per definire lo schema di indirizzamento IP della sottorete.

Passaggio 1. Dopo aver effettuato l'accesso al dispositivo RV260X, fare clic su **WAN > DMZ** hardware

| $\bigotimes$                                                        | Getting Started       |
|---------------------------------------------------------------------|-----------------------|
| ¢                                                                   | Status and Statistics |
| ***                                                                 | Administration        |
| ٠                                                                   | System Configuration  |
| <b>(</b>                                                            | WAN 1                 |
|                                                                     | WAN Settings          |
|                                                                     | Multi WAN             |
|                                                                     | Mobile Network        |
|                                                                     | Dynamic DNS           |
|                                                                     | Hardware DMZ          |
|                                                                     | IPv6 Transition       |
| <b>.</b>                                                            | LAN                   |
| Ś                                                                   | Wireless              |
| ()<br>X<br>X<br>X<br>X<br>X<br>X<br>X<br>X<br>X<br>X<br>X<br>X<br>X | Routing               |
|                                                                     | Firewall              |
| Ŧ                                                                   | VPN                   |
| <u></u>                                                             | Security              |
| T                                                                   | QoS                   |
|                                                                     |                       |

**Nota:** Gli screenshot sono tratti dall'interfaccia utente di RV260X. Di seguito è riportata la schermata delle opzioni DMZ hardware che verrà visualizzata in questa pagina.

| RV260W-routerA0D021                    |
|----------------------------------------|
| Hardware DMZ                           |
| Enable (Change LAN8 to DMZ port)       |
| <ul> <li>Subnet</li> </ul>             |
| DMZ IP Address:                        |
| Subnet Mask:                           |
| O Range (DMZ & WAN within same subnet) |
| IP Range: To                           |

Passaggio 2. Selezionare la casella di controllo **Abilita (Cambia LAN8 in porta DMZ)**. In questo modo, l'ottava porta del router viene convertita in una "finestra" DMZ only per offrire servizi che richiedono una sicurezza avanzata.

| Hardware DMZ                           |    |
|----------------------------------------|----|
| ☑ Enable (Change LAN8 to DMZ port)     |    |
| <ul> <li>Subnet</li> </ul>             |    |
| DMZ IP Address:                        |    |
| Subnet Mask:                           |    |
| O Range (DMZ & WAN within same subnet) |    |
| IP Range:                              | То |

Passaggio 3. Dopo aver fatto clic su *Abilita*, viene visualizzato un messaggio informativo sotto le opzioni selezionabili. Esaminare i dettagli relativi ai punti che possono influire sulla rete e fare clic su **OK. Accetto la** casella di controllo **precedente.** 

| A | When hardware DMZ is enabled, the dedicated DMZ Port (LAN8) will be:                              |  |  |  |
|---|---------------------------------------------------------------------------------------------------|--|--|--|
|   | * Disabled as Port Mirror function, if Port Mirror Destination is DMZ Port (LAN > Port Settings); |  |  |  |
|   | * Removed from LAG Port (LAN > Port Settings);                                                    |  |  |  |
|   | * Removed from Monitoring Port of Port Mirror (LAN > Port Settings);                              |  |  |  |
|   | * Changed to "Force Authorized" in Administrative State (LAN > 802.1X Configuration);             |  |  |  |
|   | * Changed to "Excluded" in "Assign VLANs to ports" table (LAN > VLAN Settings).                   |  |  |  |
|   | ☑ OK, I agree with the above.                                                                     |  |  |  |

Passo 4: il passo successivo si divide in due potenziali opzioni, Subnet e Intervallo. Nell'esempio seguente è stato selezionato il metodo **Subnet**.

| Hardware DI                            | MZ              |  |
|----------------------------------------|-----------------|--|
| ☑ Enable (Change LAN8 to DMZ port)     |                 |  |
| <ul> <li>Subnet</li> </ul>             |                 |  |
| DMZ IP Address:                        | 164.33.100.250  |  |
| Subnet Mask:                           | 255.255.255.248 |  |
| O Range (DMZ & WAN within same subnet) |                 |  |
| IP Range:                              | То              |  |

**Nota:** Se si intende utilizzare il metodo Range, sarà necessario fare clic sul pulsante radiale **Range**, quindi immettere l'intervallo di indirizzi IP assegnato dall'ISP.

Passaggio 6. Fare clic su **Apply** (Applica) (nell'angolo in alto a destra) per accettare le impostazioni DMZ.

| Hardware D                 | MZ                     |  |  | Apply | Cancel |
|----------------------------|------------------------|--|--|-------|--------|
| Change L                   | AN8 to DMZ port)       |  |  |       |        |
| <ul> <li>Subnet</li> </ul> |                        |  |  |       |        |
| DMZ IP Address:            | 164.33.100.250         |  |  |       |        |
| Subnet Mask:               | 255.255.255.248        |  |  |       |        |
| O Range (DMZ & WA          | AN within same subnet) |  |  |       |        |
| IP Range:                  | То                     |  |  |       |        |

#### Verifica della corretta configurazione della DMZ

Per verificare che la DMZ sia configurata in modo da accettare in modo appropriato il traffico proveniente da fonti esterne alla sua zona, è sufficiente un test ping. Per prima cosa, ci fermeremo all'interfaccia amministrativa per controllare lo stato della DMZ.

Passaggio 1. Per verificare che la DMZ sia configurata, passare a **Stato e statistiche**, la pagina caricherà automaticamente la pagina di riepilogo del sistema. La porta 8 o "Lan 8" visualizzerà lo stato della DMZ come "*Connesso*".

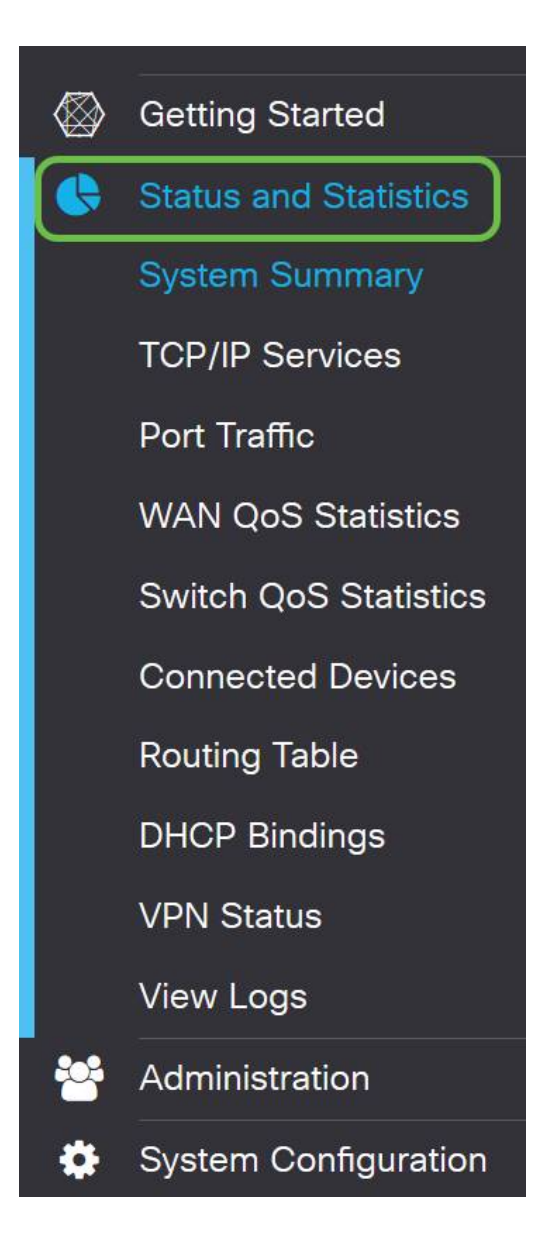

Èpossibile utilizzare la funzionalità ping ICMP per verificare se la DMZ funziona come previsto. Il messaggio ICMP, o semplicemente "ping", cerca di bussare alla porta della DMZ. Se la DMZ risponde dicendo "Ciao", il ping è completato.

Passaggio 2. Per individuare la funzione ping nel browser, fare clic su **Amministrazione > Diagnostica**.

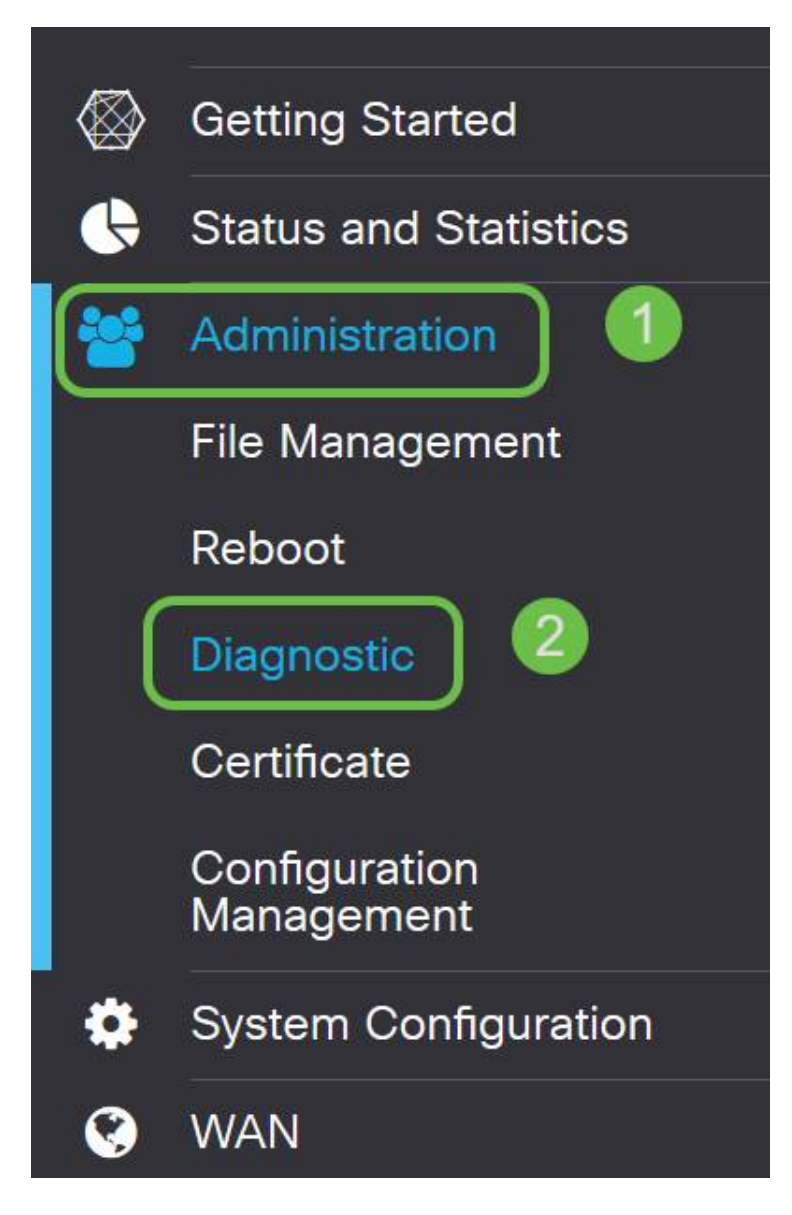

Passaggio 3. Immettere l'indirizzo IP della DMZ e fare clic sul pulsante Ping.

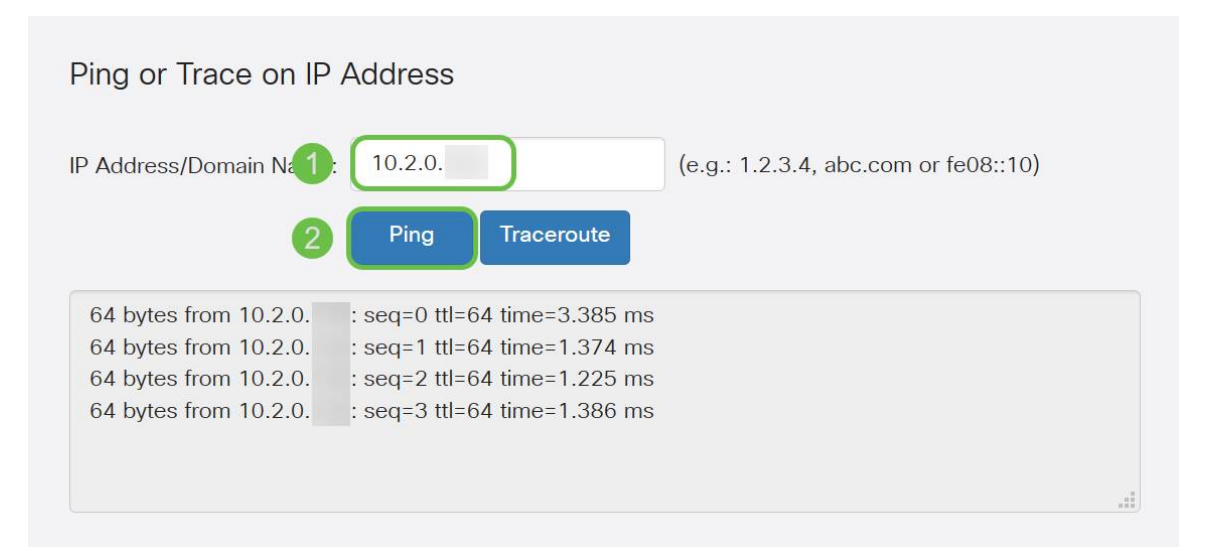

Se il ping ha esito positivo, verrà visualizzato un messaggio simile a quello riportato sopra. Se il ping ha esito negativo, la DMZ non è raggiungibile. Verificare che le impostazioni della zona demilitarizzata siano configurate correttamente.

## Conclusioni

Una volta completata la configurazione della DMZ, dovrebbe essere possibile accedere ai servizi dall'esterno della LAN.